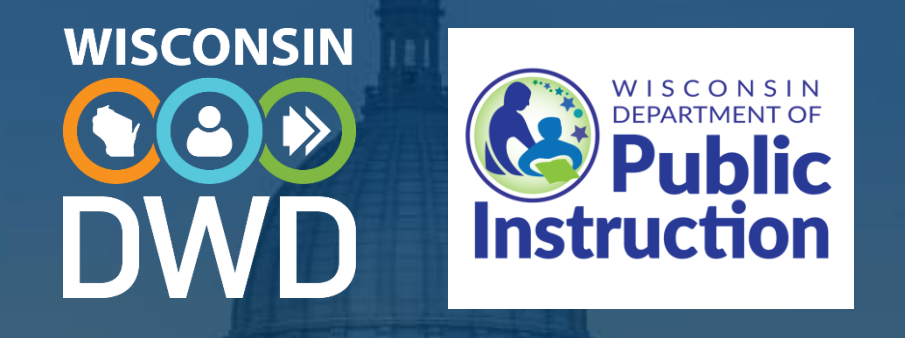

Claim Submission Process: Career and Technical Education (CTE) Incentive Grants – Class of 2024

Nancy Kargel, Department of Workforce Development Jennifer Janik, Department of Public Instruction

June 13, 2024

#### About Our Technical Assistance

- 1. Overview and Onboarding provides program context. It's ideal for newly assigned staff or those who missed the training earlier.
- 2. Document Preparation provides details needed to submit required documents and can reduce ineligible claims or claims that need correcting.
- **3. Best Practices** provides tips and resources to manage program use.
- 4. Annual Claim Submission Process helps staff submit high-quality claims and reduce denied claims. Released each June.
- 5. Correcting and Verifying CTE Incentive Grant Claims provides details on how to use the claims portal editing and verification features.

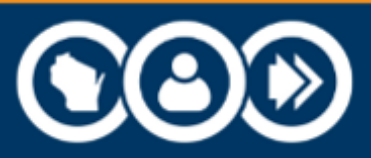

## Agenda

- Claim Basics
- 2024 Deadlines, Timeline, and Changes from Last Year
- Claim Details
  - Documentation requirements, student completion award claims.
- Quality Control
- CTE Claims Portal Information and Demonstration
  - Access and help tickets, making selections, uploading documentation, and saving, submitting and correcting claims.
- Q & A

| ٢ | <b>C</b> |
|---|----------|
|   | =%       |
|   | =        |

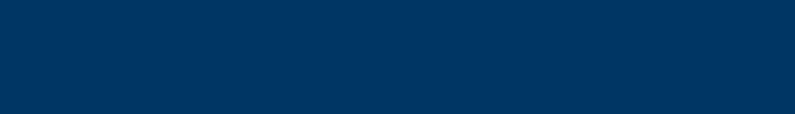

## Claim Basics

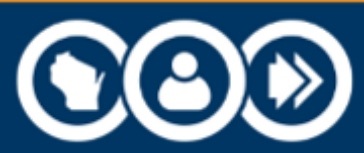

#### Claim Categories

Five Categories:

- State Certified Skills Co-op .
- Youth Apprenticeship (YA).
- Business and Industry (B & I).
- Wisconsin Technical College System (WTCS) approved certifications.

DWD.WISCONSIN.GOV

• Certified Pre-Apprenticeship programs (CPA).

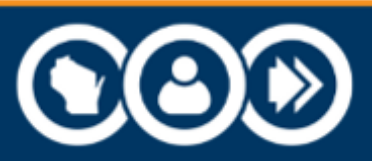

#### **Program Basics**

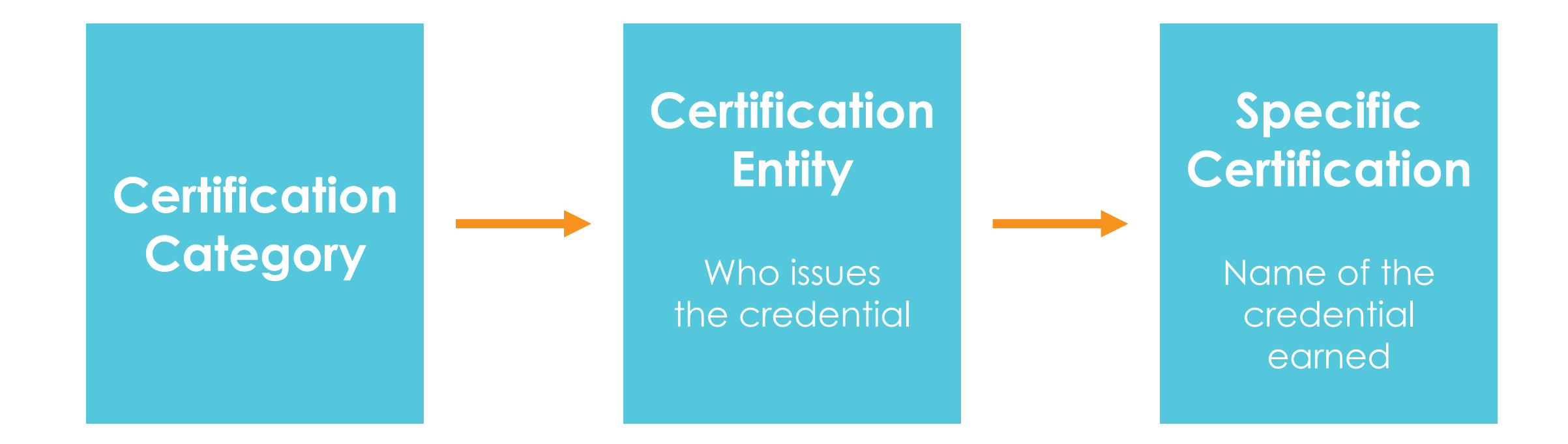

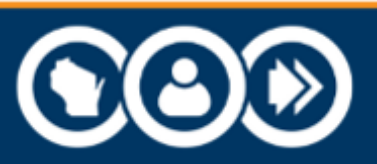

## Program Basics

Annual approved certifications list:

- A key document.
- Updated annually.
- Lists the approved programs.
- Shows the certification options for each certification entity.

| Career Cluster                   | Certification<br>Entity | Specific Certification                                                                                                    | Documentation<br>Required for 2023<br>2024 Claims |
|----------------------------------|-------------------------|----------------------------------------------------------------------------------------------------|---------------------------------------------------|
| Architecture and<br>Construction | Woodwork Career         | • Sawblade<br>Sawblade is sunsetting. Certificates dated<br>before July 1, 2023 will be accepted in this and<br>future years. | Copy of signed and dated certificate              |
|                                  |                         | Core Credential     Added to replace Sawblade                                                                                 | Copy of signed and dated certificate              |

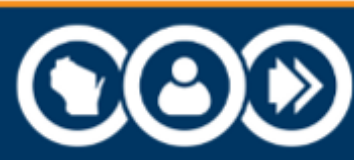

## Program Basics

Documentation requirements:

- Shows the required documentation for each certification entity.
- Required documentation can change from year to year.
- Provide the documentation requirements from the list for the year that you are submitting the claim.

| Career Cluster                            | Certification<br>Entity     | Specific Certification                | Documentation<br>Required for 2023-<br>2024 Claims |
|-------------------------------------------|-----------------------------|---------------------------------------|----------------------------------------------------|
| Business Management<br>and Administration | A*S*K Business<br>Institute | Any business or marketing certificate | Copy of signed and dated certificate               |

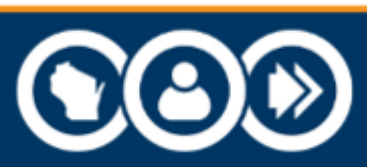

## Eligibility

The certification:

- Class of 2024 graduate from district.
- May have been earned in a previous year.
- On annual approved certifications list of the year in which it was earned.

DWD.WISCONSIN.GOV

• May require multiple certificates.

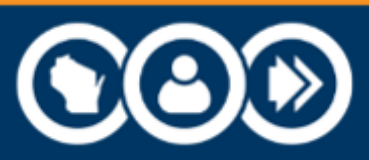

## Eligibility

#### Each claim:

#### Supported by verifiable evidence

Adheres to rules and requirements Student graduated from district

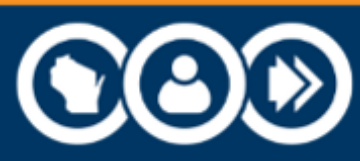

## Eligibility

Each claim:

• Proper category, certification entity, and specific certification.

- Meets requirements of the specific certification.
- Undergoes series of review stages.

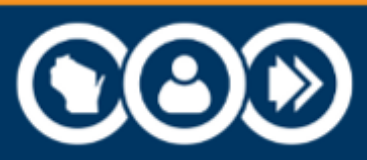

## Two Types of Claims & Payments

#### **District Incentive Grants**

- Paid from DPI to districts.
- Up to \$1,000 per student.
- \$8 million allocation divided by the number of claims approved for payment.

DWD.WISCONSIN.GOV

#### Student Completion Awards (SCAs)

- Paid directly from DWD to students.
- Applies to five selected certifications.
- \$500 for every earned approved certification.
- District/school submits separate claim for each earned certification.
- Paid from a separate funding pool.

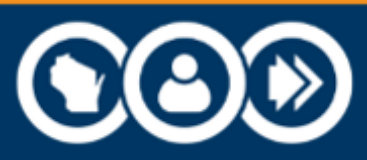

## Student Completion Awards (SCAs)

One claim submitted for both

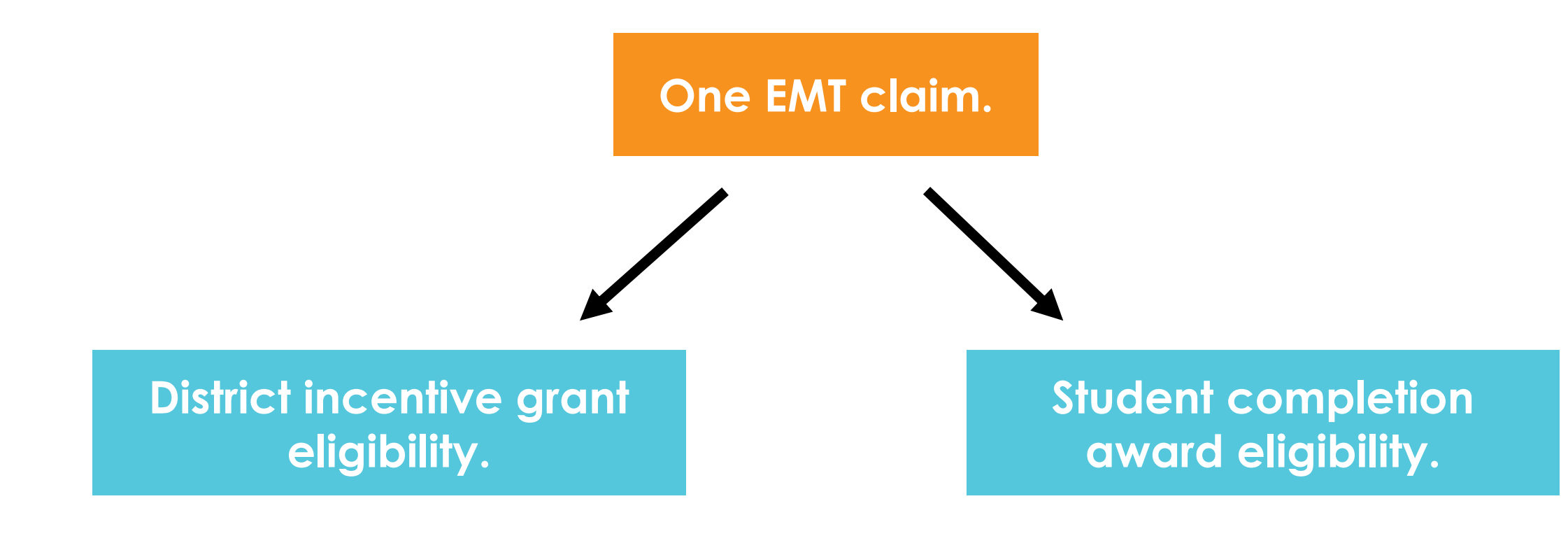

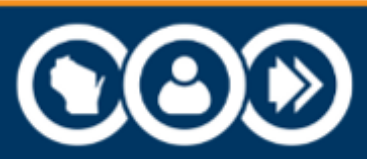

#### SCAs

DWD.WISCONSIN.GOV

Five Specified Certifications:

- 1. Emergency Medical Responder (EMR)
- 2. Emergency Medical Technician (EMT)
- 3. Fire Fighter I
- 4. Fire Fighter II
- 5. Fire Inspector

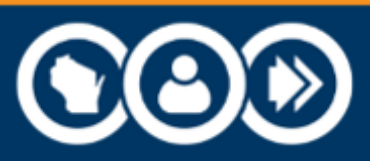

## Multiple Claims

Multiple claims may be submitted for students who earned more than one certification.

- Only one district incentive grant will be paid per student.
- Students will be paid awards for **each** student completion award claim that is submitted and approved. That means all SCA certifications need to be submitted separately.

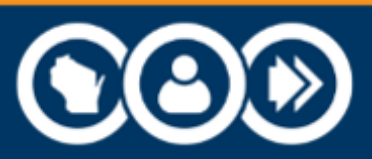

## 2024 Deadlines, Timeline, and Changes from Last Year

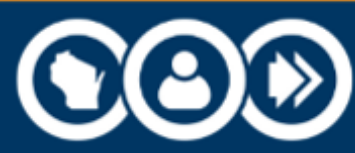

#### Claim Submission Deadline 4 p.m., Monday, Sept. 30, 2024

- Major deadlines are:
  - Posted on the CTE website.
  - Usually by 4 p.m.
  - Firm.
- Some claims portal features will not be functional after certain deadlines have passed.
- Saving your claim does not mean you have submitted it.
- Do not rely on receiving email notices or reminders.
- Please consider:
  - Using a calendar reminder.
  - Submitting earlier.

#### Scan or visit the CTE website

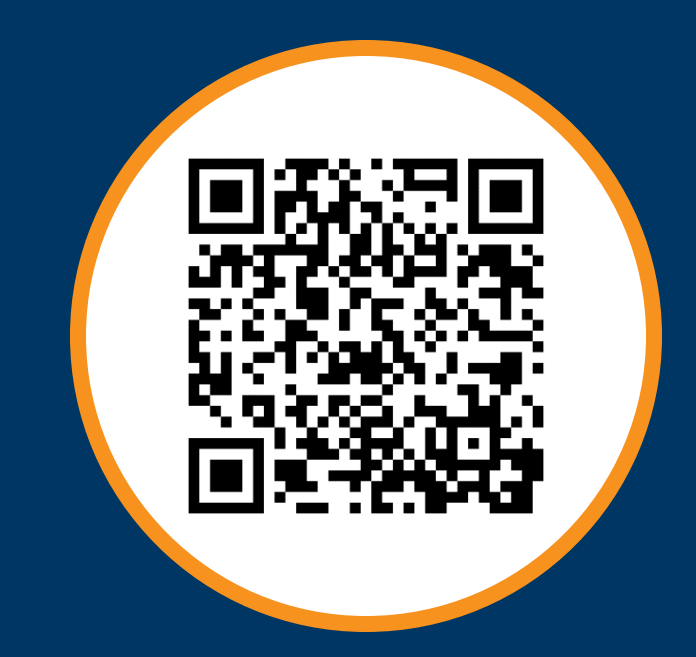

#### <u>dwd.wisconsin.gov/det/</u> <u>cteincentive/</u>

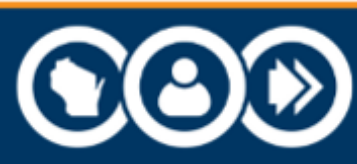

## Class of 2024 Timeline

- Subject to change.
- Changes posted on DWD CTE website.

| Phase                                                 | Estimated Timeline                                                                                                    |
|-------------------------------------------------------|----------------------------------------------------------------------------------------------------|
| Claim submission<br>window (schools)                  | <ul> <li>Opens in June 2024</li> <li>Closes 4 p.m. Sept. 30, 2024</li> <li>All districts may edit freely any claim until the deadline including removing documents and deleting claims.</li> </ul> |
| Editing and<br>correcting claims<br>(schools and DWD) | <ul> <li>During the posted Edit Phase (March or April 2025.) Districts may<br/>edit but not delete.</li> </ul>                                                                                     |
| Final verifications (schools and DWD)                 | <ul><li>May 2025</li><li>Ensure accuracy of Approved for Pay status.</li></ul>                                                                                                    |
| Payment (DWD, DPI)                                    | • June 2025                                                                                                    |

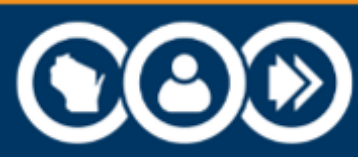

## Major Changes for 2023-24

Refer to **Document Preparation training and annual approved certification list** for details on:

- Microsoft Office Specialist (MOS) earned in 2023-2024.
- CNA.

| <b>~</b> |
|----------|

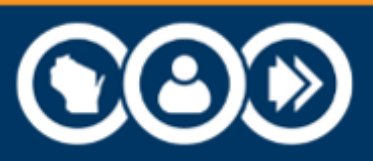

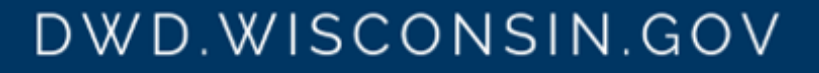

## Claim Details

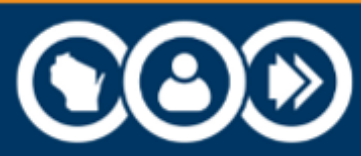

#### Documentation Requirements

DWD.WISCONSIN.GOV

Districts are responsible for submitting properly prepared documentation and the required documentation.

Follow provided guidance:

- Training.
- Annual approved certifications lists.
- On-screen prompts.

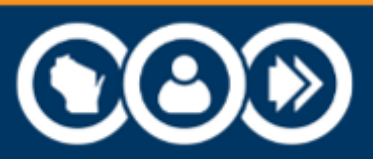

#### Skills Co-op+

No documentation required.

- All Skills Co-op.
- Infant/Toddler (in Business and Industry).
- Assistant Child Care Teacher (in Business and Industry).

DWD.WISCONSIN.GOV

Automated review.

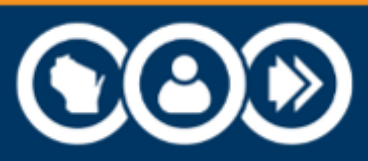

## Business and Industry (B & I)

- Most require documentation:
  - Signed, dated certificate(s).
  - Registry number.
  - Transcript/diploma/courses.
- Registry look up tools.
  - Student provides number to district.
  - District confirms on registry.
  - Districts confirms identity.

- CNA registry.
  - Form required.

DWD.WISCONSIN.GOV

• Some are tricky.

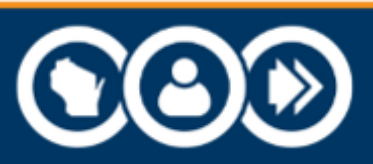

#### B & I Category: SCAs

#### Verify the registry number provided by the student.

| Specific Certification | <b>Certification Entity</b> | Link to Certification Entity's Search Tool                     |
|------------------------|-----------------------------|----------------------------------------------------------------|
| EMR                    | NREMT                       | nremt.org/verify-credentials                                   |
|                        | DHS                         | wi-emss.org/lms/public/portal#/lookup                          |
| EMT                    | NREMT if certified          | nremt.org/verify-credentials                                   |
|                        | DHS if licensed             | wi-emss.org/lms/public/portal#/lookup                          |
| Fire Fighter I         | IFSAC                       | <u>apps.wtcsystem.edu/wtcs-</u><br>web/audit/fireCertLookup.do |
| Fire Fighter II        | IFSAC                       | <u>apps.wtcsystem.edu/wtcs-</u><br>web/audit/fireCertLookup.do |
| Fire Inspector         | IFSAC                       | <u>apps.wtcsystem.edu/wtcs-</u><br>web/audit/fireCertLookup.do |

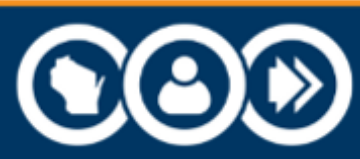

#### WTCS

Not WTCS:

- All SCAs must be submitted as B & I.
  - EMR, EMT, Fire Fighter I, Fire Fighter II, Fire Inspector.
- Certified Nurse Aide (CNA).
- All WTCS claims require supporting documentation.
  - Copy of diploma or pathways certificate.
  - Copy of unofficial transcript.
  - Preparation details are in the Document Preparation training.

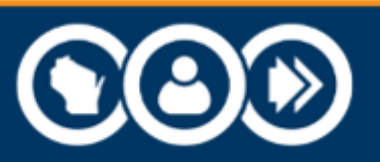

#### Youth Apprenticeship (YA)

- No documentation attached.
- Verified by the claims portal system.
- Automated verification.
- Eligibility relies on accurate data in YA database.
  - Upload completed checklists before YA deadline.
  - Address name mismatches.

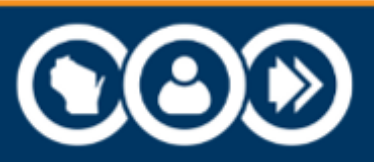

#### Certified Pre-Apprenticeship (CPA)

Certified by the Bureau of Apprenticeship Standards (BAS).

- Certificate of program completion.
- Issued by BAS or the training provider.
- Date on certificate.
- Completion recorded by BAS.

| C         |           |
|-----------|-----------|
| CERTIFIEI | VISCONSIN |

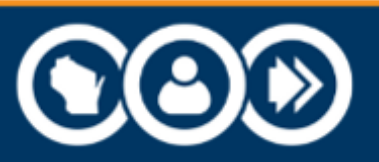

# Quality Control

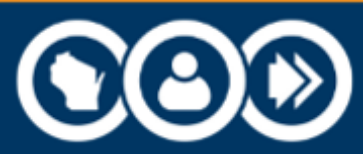

## Improve Quality Control

DWD.WISCONSIN.GOV

Quality control can help:

- Decrease denied claims.
- Decrease time on corrections.
- Increase accuracy of approval for pay.
- Speed up timelines.

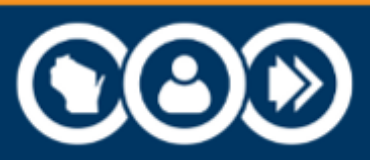

## Quality Control Tips

- Watch available training.
- Use other available resources.
  - Approved Certifications Lists for earned year and current year.
  - On-screen portal prompts.
- Look at the scanned document.
  - Is required and not a substitute.
  - Name match.
  - Only for the student.
  - Signed, dated, clear.
- Adhere to other programs' deadlines.
  - Graduation data (diploma credential and exit type).
  - YA registrations and **completed** checklist.

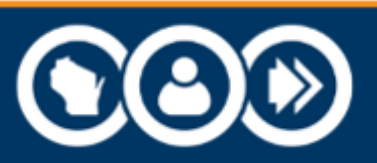

## More tips

- Communication with program lead.
  - Email or call when in doubt.
  - Respond promptly.
- Up-to-date contact information.
  - October contact report.
- CTE Incentive Grants website.
- Best Practices training.

#### Scan or visit the CTE website

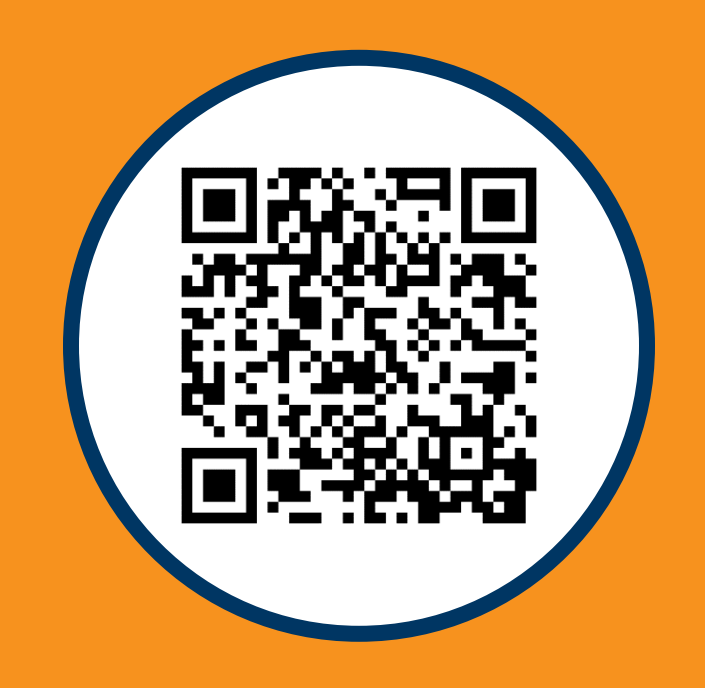

<u>dwd.wisconsin.gov/det/</u> <u>cteincentive/</u>

## Summary: All Claims

| Claim Category | Action                                                                                                    |
|----------------|----------------------------------------------------------------------------------------------------|
| AI             | <ul> <li>Before Sept. 30, make sure that all graduation<br/>and YA paperwork is in order and submitted.</li> <li>Proactively address issues of different names.</li> <li>Look critically at the scanned document<br/>before uploading.</li> <li>Have someone check all claims before final<br/>submission to make sure proper categories,<br/>etc., have been made. Before the claim<br/>submission deadline, delete claims you've<br/>learned are ineligible and remove documents<br/>you've identified as non-compliant.</li> </ul> |

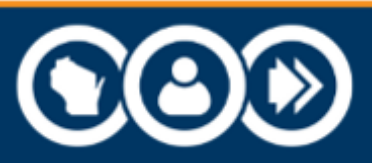

#### Summary: B & I

| Claim Category | Action                                                                                                    |
|----------------|----------------------------------------------------------------------------------------------------|
| B & I          | <ul> <li>Use the registries only to confirm a registry number provided by the student. Don't use it to collect a registry number.</li> <li>Check internally to confirm that you're aware of all the certifications eligible for student completion awards and submit a separate claim for each one.</li> <li>Check that all certificates are signed and dated.</li> </ul> |

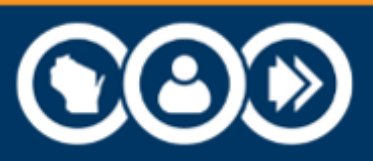

## Summary: WTCS

| Claim Category | Action                                                                                                    |
|----------------|----------------------------------------------------------------------------------------------------|
| WTCS           | <ul> <li>Conduct the required research prior to starting the claim. Use the correct program number.</li> <li>Prepare the documentation according to guidance in the Document Preparation training.</li> <li>Look at the scanned document critically before uploading it.</li> <li>If the claim is for a certification related to a student completion award, submit it under B &amp; I instead of WTCS.</li> </ul> |

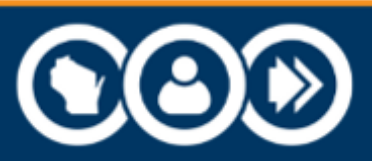

#### Summary: YA, Skills Co-op

| Claim Category | Action                                                                                                    |
|----------------|----------------------------------------------------------------------------------------------------|
| YA             | Confirm that the student was registered with YA<br>and that a completed checklist has been<br>uploaded to the YA database that shows that<br>the student completed the program. |
| Skills Co-op   | Confirm that the student was registered in the DPI State-Certified Credentials application and their record is marked as completed.                                             |

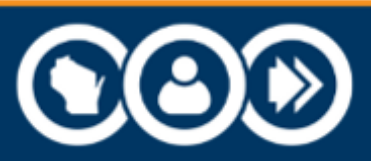

#### Summary: CPA

| Claim Category                         | Action                                                                                                 |
|----------------------------------------|----------------------------------------------------------------------------------------------------|
| Certified Pre-<br>Apprenticeship (CPA) | Confirm with the training provider that they have notified BAS that the student completed the program. |

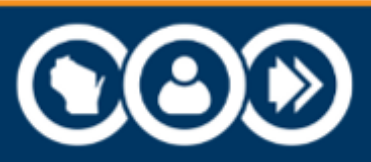

## CTE Claims Portal Information and Demonstration (DPI)

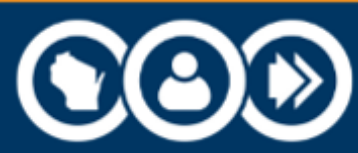

# Claims Portal Information & Demonstration

Claims Portal Demonstration Accessing and Navigating the Portal Creating and Submitting Claims Creating a Help Ticket

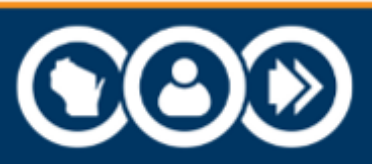

#### Accessing and Navigating the Portal

#### Access via <u>WISEhome</u>.

- Requires a WAMS ID and CTE TIG user role.
- DPI recommends logging in with district or CESA domain email.
- Visit dpi.wi.gov/wise/wisehome-info for login help.

Claims are filed in the 'CTE Technical Incentive Grant' claims portal.

• NOT WISEgrants.

Use 'Request Access' link in WISEhome if you have WAMS login but not CTE TIG user role.

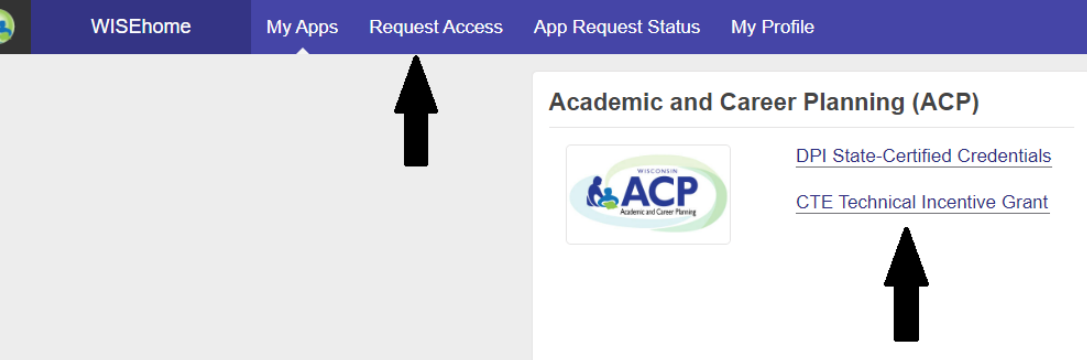

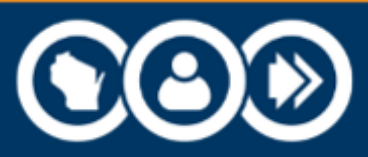

#### Accessing and Navigating the Portal

#### Portal defaults to District Home page.

- Enter and submit claims.
- Revise and resubmit claims.

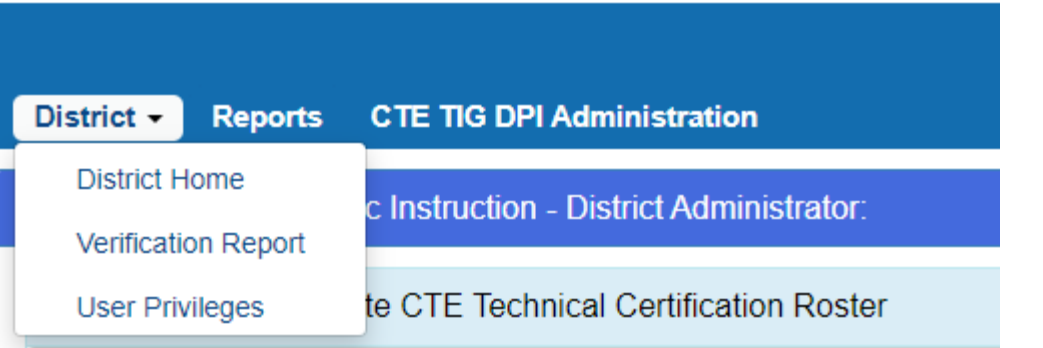

DWD.WISCONSIN.GOV

#### Verification Report is on the District tab.

- View pay status for previous years' claims.
- Pay status is "Undetermined" during collection and review/edit phase for current collection year.

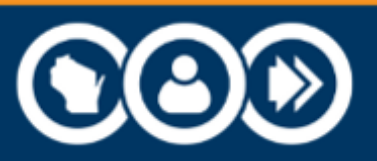

Adding claims for Skills Co-op category.

- Use 'Import from State-Certified Co-Op' button; claims cannot be added manually.
- Make sure records are marked as completed in State-Certified Credentials application.
- Not all records are eligible for import.

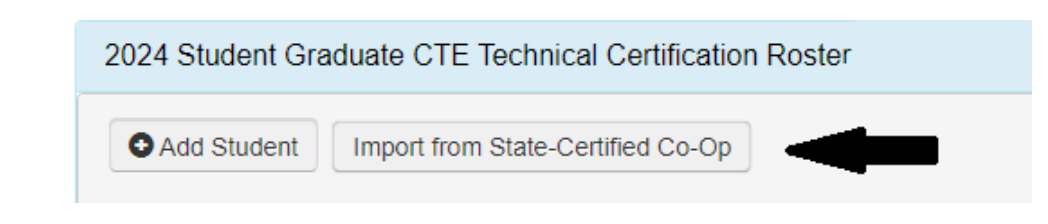

DWD.WISCONSIN.GOV

Importing DPI Certifications: All State-Certified Co-Op program students for the current and three previous years, who are registered to one or more portfolios in the DPI State-Certified Credentials application, are listed below. Only students who are registered for eligible portfolios, have completed their portfolios, and have a Grade 12 enrollment for the applicable school year in WISEdata, will be eligible for import.

| WISEid | Student Name | Portfolio Name               | Eligible for Import              |
|--------|--------------|------------------------------|----------------------------------|
|        |              | Assistant Child Care Teacher | Yes                              |
|        |              | Infant/Toddler               | Yes                              |
|        |              | Employability Skills         | No-Portfolio not eligible        |
|        |              | Assistant Child Care Teacher | No-Portfolio not completed       |
|        |              | Infant/Toddler               | No-Portfolio not completed       |
|        |              | Assistant Child Care Teacher | No-Grade 12 enrollment not found |

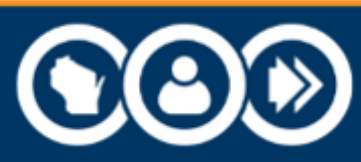

Adding all other claim categories.

• Use 'Add Student' button; enter WISEid; confirm identity.

| 2024 Student Graduate CTE Technical Certification | Search                                                                     |
|---------------------------------------------------|----------------------------------------------------------------------------|
| Add Student Import from State-Certified Co-Op     | Search By WISEid:     Search       Are you looking for:     (Birthdate: )? |
| T                                                 | Cancel                                                                     |

 If student graduated as a junior, you'll receive 'No Grade 12 enrollment found'; submit Help Ticket to have DPI add the claim for you.

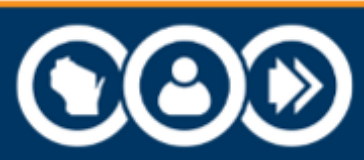

#### Adding all other claim categories, cont.

- Select claim details.
- Read prompts on the page as they display.
- System prompts vary.
  - Reminders.
  - Program #.
  - Document requirements.

| Certification Category: | WI Technical College System (WTCS) | • |
|-------------------------|------------------------------------|---|
| Certification Entity:   | WI Technical College System (WTCS) | • |
| Specific Certification: | Blackhawk                          | • |

# , % symbols are not allowed in file names and will be replaced with

Reminder: All claims for certifications related to a student completion award must be entered under the Business and Industry category. Do not submit them under this category.

| St | ate-Approved Program #                                                                                                    |  |  |  |  |
|----|----------------------------------------------------------------------------------------------------|--|--|--|--|
| Pr | ogram # must start with 10, 30-, 31-, or 61- and use the format xx-xxx-x                                                                                                    |  |  |  |  |
|    | Choose File(s) to Upload Documentation                                                                                                    |  |  |  |  |
|    | REQUIRED - State Approved Program # And Copy of Technical College Unofficial Transcript, Approved Pathways Certificate, or Diploma                                             |  |  |  |  |
|    | Choose File No file chosen                                                                                                    |  |  |  |  |
|    | WARNING! Do NOT upload documents that contain a student's Social Security Number (SSN) or WISEid. College transcripts may contain the SSN - please redact it before uploading. |  |  |  |  |

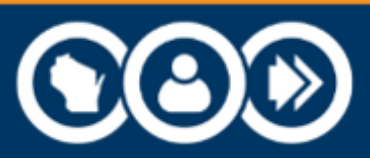

Adding all other claim categories, cont.

- Student Completion Award claims require entry of student address for mailing the award check.
- Click Add button when all required information has been selected.
- Certification Category Examples.
  - B&I check reminder message, documentation requirements.
  - YA check reminder message re: YA checklist.
  - WTCS include valid program # and transcript or certificate.

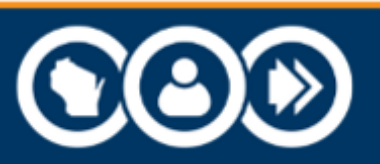

Submitting Claims.

- Missing required information in a claim prevents all claims from being submitted.
- Okay to submit as claims are added; this gives DWD a chance to "pre-review."

- Claims may be resubmitted if changes are made.
- Continue adding and submitting claims up to deadline: September 30 @ 4pm.

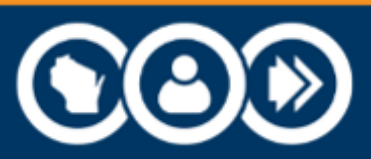

#### Creating a Help Ticket

Submit a <u>DPI Help Ticket</u> to:

- Request help accessing the portal or creating user roles.
- Request technical assistance using the portal.
  - Including 'No Grade 12 Enrollment Found' error.
- Report errors in the portal.

Route questions about program eligibility and valid documentation types to:

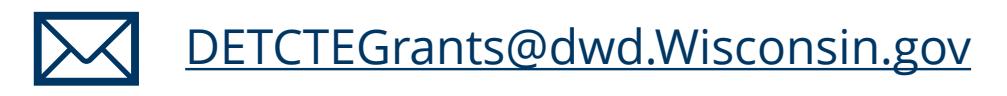

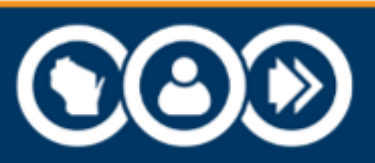

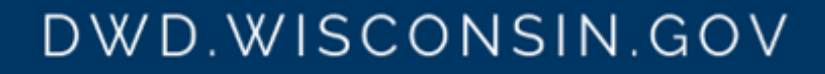

## Questions and Answers

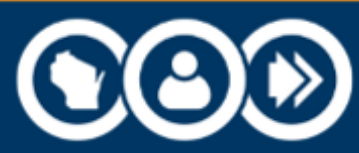

## Resources

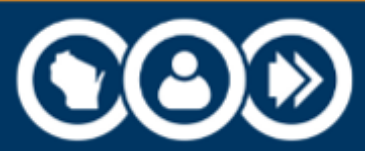

#### Contact

CTE Incentive Grants Program Lead <u>DETCTEGrants@dwd.wisconsin.gov</u> (608) 733-3887

> Youth Apprenticeship YA@dwd.Wisconsin.gov

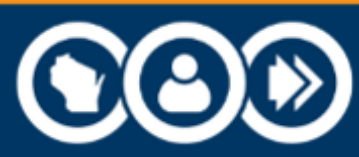

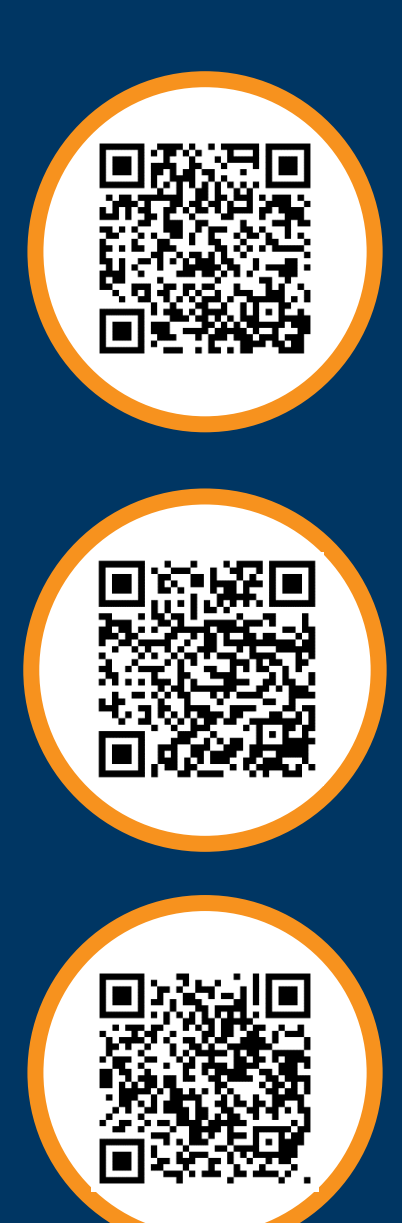

#### **DWD CTE website:** <u>dwd.wisconsin.gov/det/cteincentive/</u>

DWD.WISCONSIN.GOV

- Electronic technical assistance, webinars.
- All annual approved certifications lists.
- Updates, news, changes, notices.

#### **Department of Public Instruction CTE website:** <u>dpi.wi.gov/cte/technical-incentive</u>

DPI Help: <a href="mailto:dpi.wi.gov/wisedata/help/request">dpi.wi.gov/wisedata/help/request</a>

• Create a help ticket.

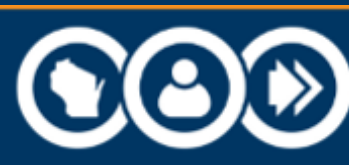

# Thank you!

Nancy Kargel Jennifer Janik

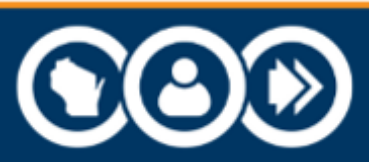